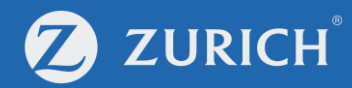

## Premium renewal

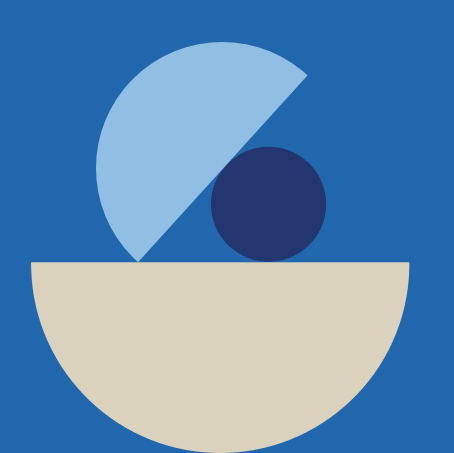

© Zurich

## Go to 'My Policy'

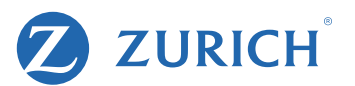

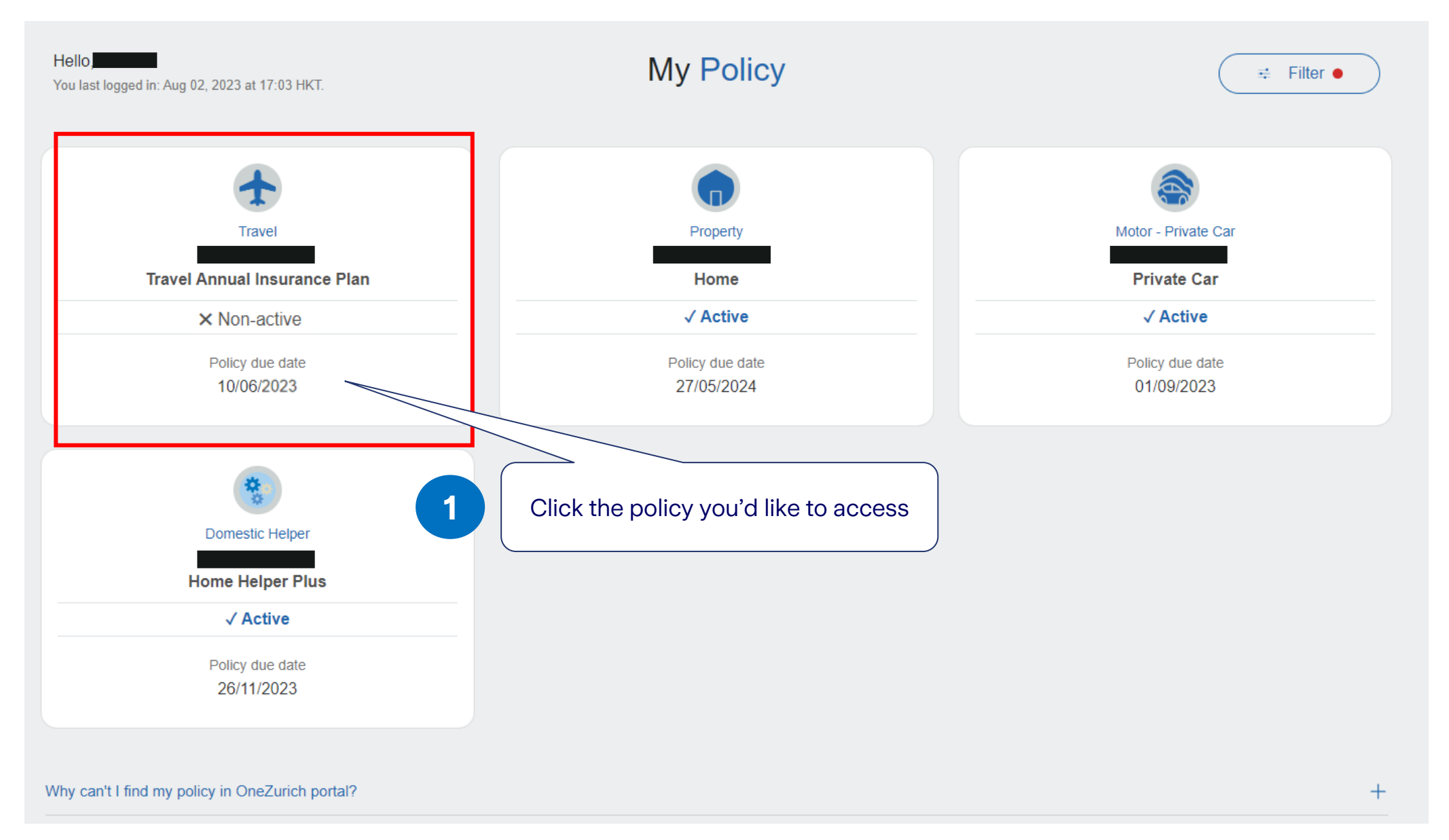

### **Scroll down to E-Policy Document**

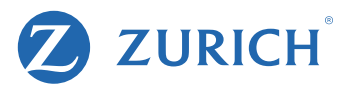

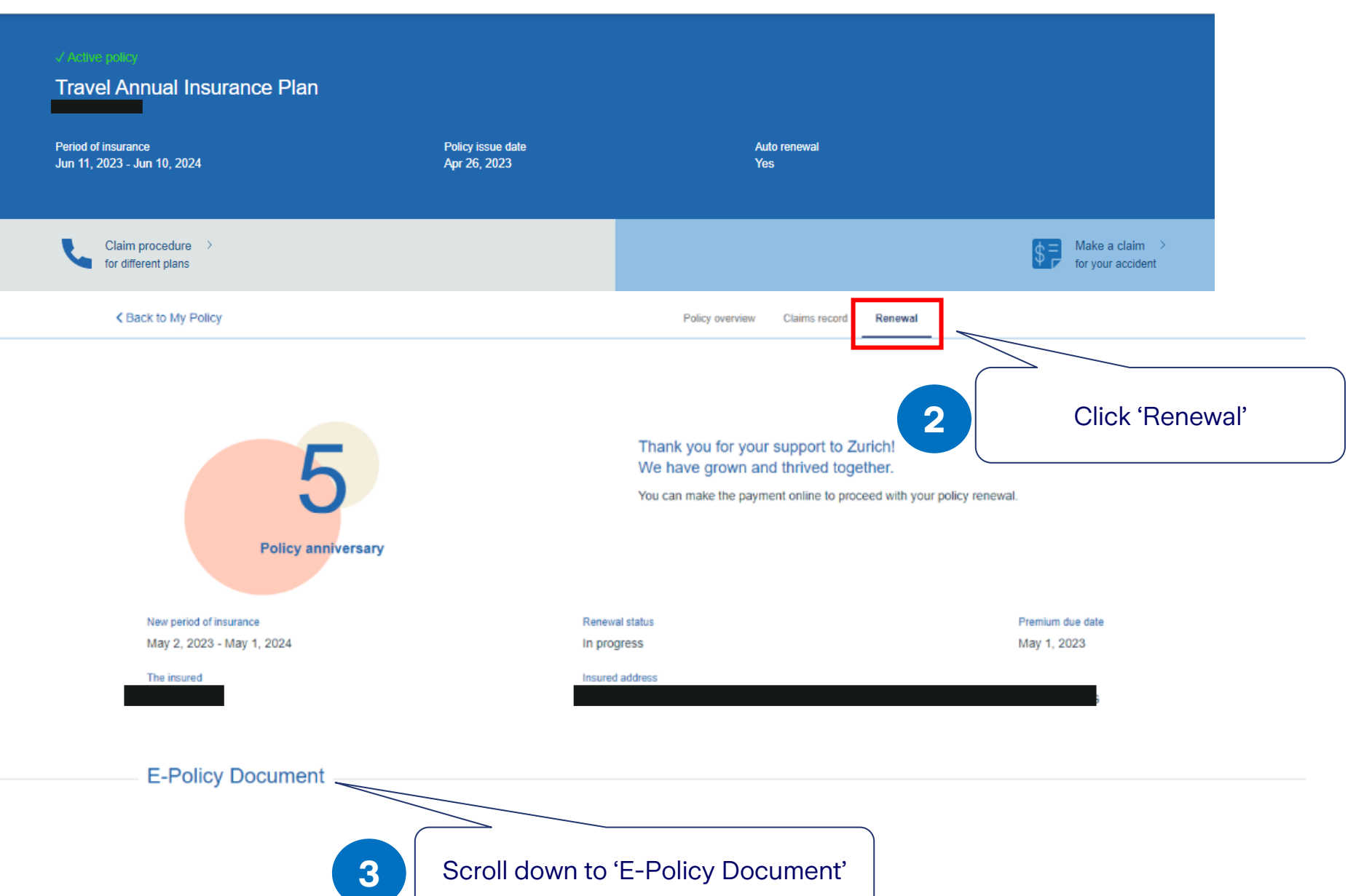

# The insured Insured address **E-Policy Document**

| Document type  | Upload date  |              |
|----------------|--------------|--------------|
| Renewal notice | Apr 26, 2023 | . ↓ Download |

#### Payment details

| Total premium payable |                                                                                                    |
|-----------------------|----------------------------------------------------------------------------------------------------|
|                       | Payment method: VISA / MASTER CARD                                                                                                    |
|                       | Agree renew, please press pay as below                                                                                                    |
|                       | Pay                                                                                                    |
|                       | Please note that all payments including cheques and bank account transfers applied to account(s) on the clean day following the day of receipt. Please avoid to make duplicate payments. |
|                       | A<br>Need some help ?<br>Don't hesitate to contact us.<br>Click 'Pay'                                                                                                    |

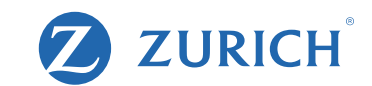

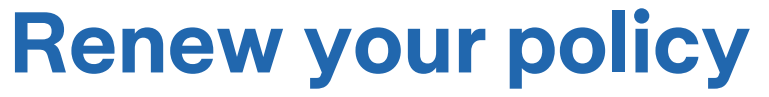

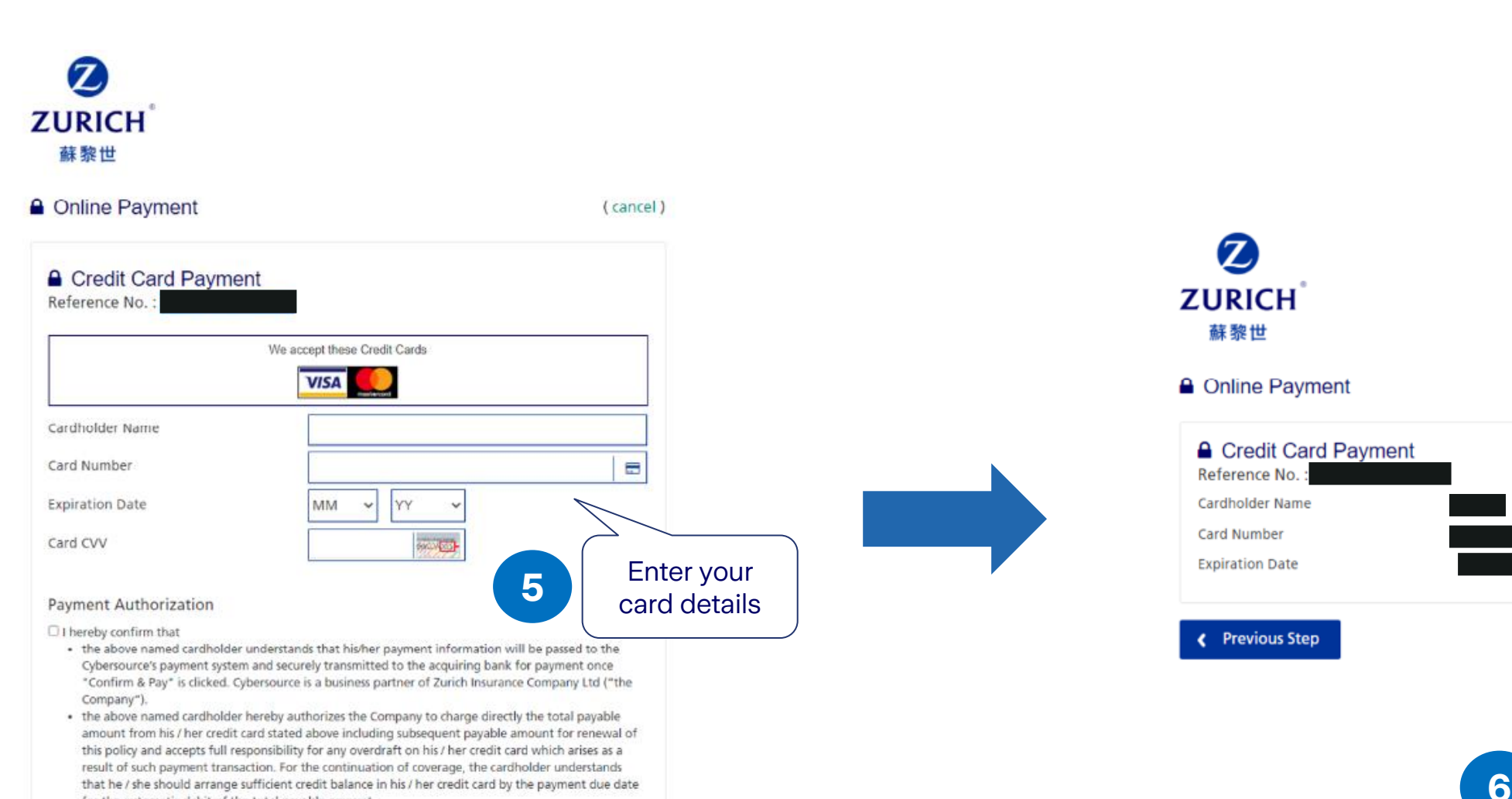

## **Confirm payment**

for the automatic debit of the total payable amount.

25-26/F, One Island East, 18 Westlands Road, Island East, Hong Kong

Payment will be made to:

· In case of any disputes, the Company reserves the right to make final decision.

Zurich Insurance Company Ltd (a company incorporated in Switzerland with limited liability)

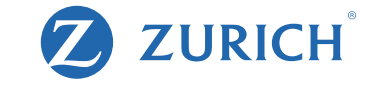

(cancel)

Confirm payment